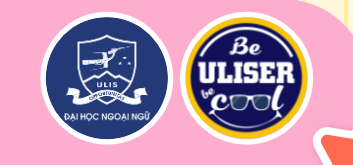

# HƯỚNG DẦN XÁC NHẬN NHẬP HỌC ĐĂNG KÝ NGUYỆN VỌNG XÉT TUYỂN ĐẠI HỌC CHÍNH QUY 2022

Trường Đại học Ngoại ngữ, ĐHQGHN

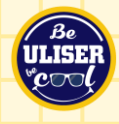

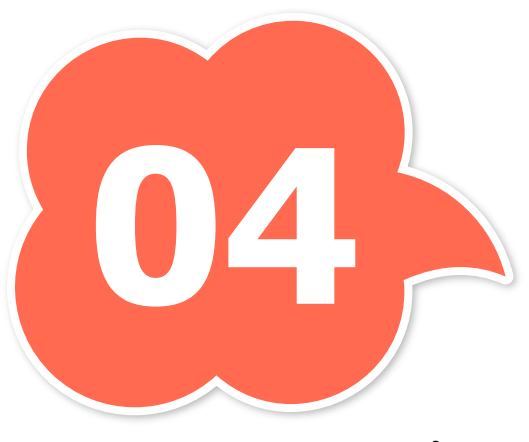

Phương thức xét tuyển

- 1. Xét tuyển thẳng và ưu tiên xét tuyển
- 2. Xét tuyển bằng chứng chỉ ngoại ngữ
- 3. Xét tuyển bằng bài thi ĐGNL của ĐHQGHN
- 4. Xét tuyển bằng kết quả thi THPT

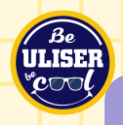

## CÁC MỐC THỜI GIAN CẦN LƯU Ý

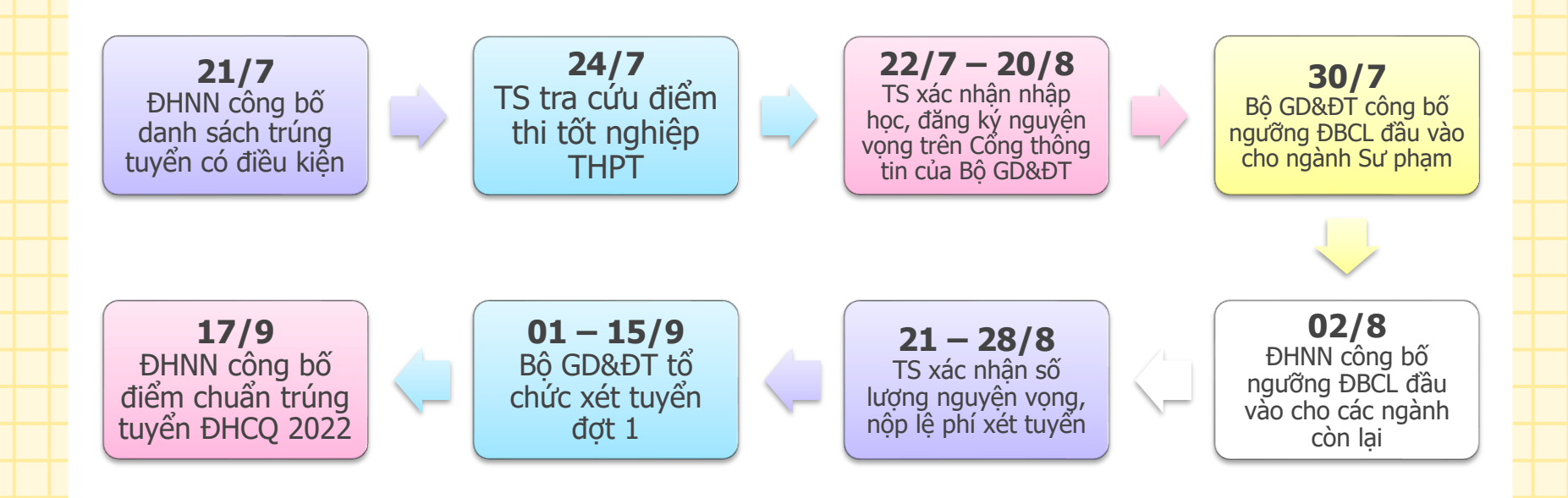

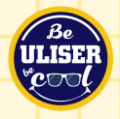

### Danh mục các mã phương thức xét tuyển Trường ĐHNN, ĐHQGHN sử dụng

| Mã phương thức<br>xét tuyển | Tên phương thức xét tuyển                                                                         |
|-----------------------------|---------------------------------------------------------------------------------------------------|
| 301 (CQ)                    | Xét tuyển thẳng và UTXT theo Quy chế tuyển sinh của Bộ<br>GD&ĐT                                   |
| 303 (CQ)                    | Xét tuyển thẳng và UTXT theo Quy định của ĐHQGHN                                                  |
| 401 (CQ, LKQT)              | Xét tuyển bằng kết quả thi ĐGNL của ĐHQGHN                                                        |
| 408 (CQ)                    | Xét tuyển bằng chứng chỉ SAT, ACT, A-Level                                                        |
| 409 (CQ)                    | Xét tuyển bằng chứng chỉ VSTEP, IELTS, TOEFL iBT, các chứng chỉ ngoại ngữ quốc tế ngoài Tiếng Anh |
| 410 (LKQT)                  | Xét tuyển chứng chỉ ngoại ngữ quốc tế và học bạ                                                   |
| 200 (LKQT)                  | Xét tuyển bằng học bạ                                                                             |
| 100 (CQ, LKQT)              | Xét tuyển bằng kết quả thi tốt nghiệp THPT                                                        |
|                             |                                                                                                   |

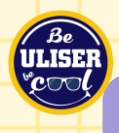

### NHÓM 1: THÍ SINH TRÚNG TUYỂN CÓ ĐIỀU KIỆN THEO QUY CHẾ TUYỂN SINH CỦA BỘ GD&ĐT

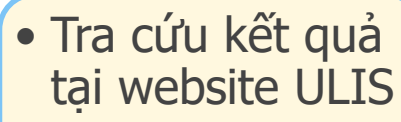

Bước 1

 Nhận kết quả qua SMS  Xác nhận nhập học tại Cổng thông tin của Bộ

Bước 2

• Welcome home, ULISer!

Bước 3

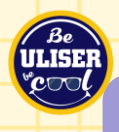

#### Bước 1: Tra cứu kết quả tại website ULIS

- Truy cập

https://ulis.vnu.edu.vn/tuyensinh2022

- Chọn bài đăng "Tra cứu kết quả xét tuyển có điều kiện theo phương thức 1, 2, 3".
- Nhập Số CMND/CCCD hoặc số điện thoại đã đăng ký trong hồ sơ để tra cứu kết quả.

# » TIN TỨC & SỰ KIỆN » Thông bảo » Tra cứu kết quả xét tuyến có điều kiện theo phương thức 1, 2, 3 của kỳ thi tuyển sinh đại học chính quy năm 2022

KHOA HOC CÔNG NGHĒ

NILAN A

ulis.vnu.edu.vn/tra-cuu-ket-gua-xet-tuven-co-dieu-kien-theo-phuong-thuc-1-2-3-cua-kv-thi-tuven-sinh-dai-hoc-chinh-guv-nam-2022/

ĐÀO TAO

Tra cứu kết quả xét tuyển có điều kiện theo phương thức 1, 2, 3 của kỳ thi tuyển sinh đại học chính quy năm 2022

7 21, 2022 in THÔNG BÁO

uvển có điều 🗙

#### 📫 Thich 🕴 🚹 🔂 🖨

|     | т         | TR.<br>Thí sinh tra cu    | <b>A CỨU KẾT</b><br>ứu bằng số CN | <b>QUẢ XÉT T</b><br>IND/CCCD hoả | <b>UYỀN THẨN</b><br>ặc số điện thoại                                  | G C<br>đã đă                                              | MND/CCCD,<br>SĐT vào đây |
|-----|-----------|---------------------------|-----------------------------------|----------------------------------|-----------------------------------------------------------------------|-----------------------------------------------------------|--------------------------|
|     | Số CMT    | ND/ Điện tho<br>Dùng thar | <b>ại:</b><br>1h trươt để duyết   | danh sách kết qu                 | Tìm kiếm<br>á tìm kiếm                                                |                                                           |                          |
| STT | Họ và tên | Ngày sinh                 | Mã đối tượng<br>xét tuyển         | Mã phương thức<br>xét tuyển      | Tên phương thức<br>xét tuyên                                          | Kết quả xét tuyển                                         |                          |
| 1   |           |                           | 1.1.2                             | 301                              | Xét tuyển thẳng và<br>UTXT theo Quy chế<br>tuyển sinh của Bộ<br>GD&ĐT | Trúng tuyển có<br>điều kiện ngành<br>Sư phạm Tiếng<br>Anh |                          |
|     |           |                           | Kết quả: 1 thi                    | sinh                             |                                                                       |                                                           | -                        |

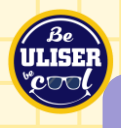

#### Bước 1: Nhận kết quả qua SMS

 Nhận kết quả trúng tuyển có điều kiện qua số điện thoại đã đăng ký trong hồ sơ xét tuyển.

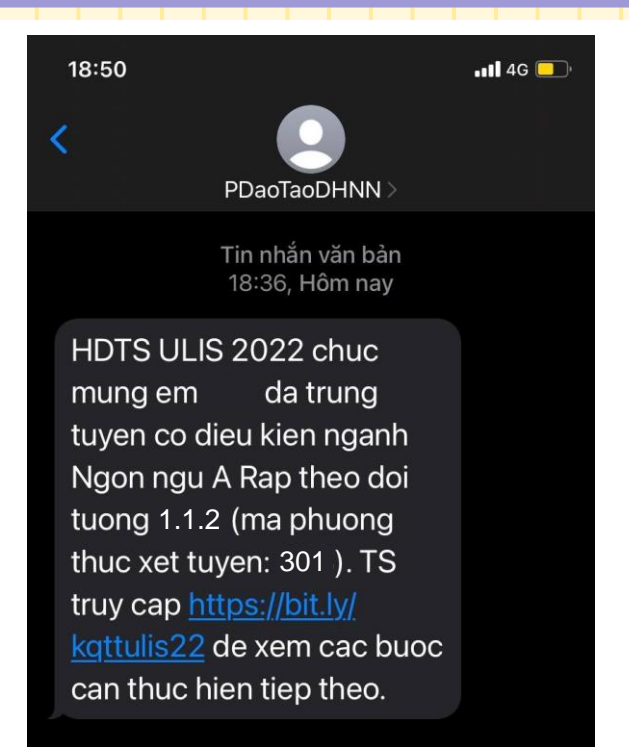

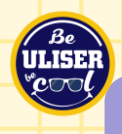

#### Bước 2: Xác nhận nhập học tại Cổng thông tin của Bộ

- Truy cập <u>https://thisinh.thithptquocgia.</u> <u>edu.vn/</u>
- Đăng nhập bài tài khoản dự thi đã được Trường THPT/Sở GD&ĐT cung cấp
- Lựa chọn menu "Xác nhận nhập học" (sẽ được hướng dẫn cụ thể sau khi Bộ cập nhật chức năng này)

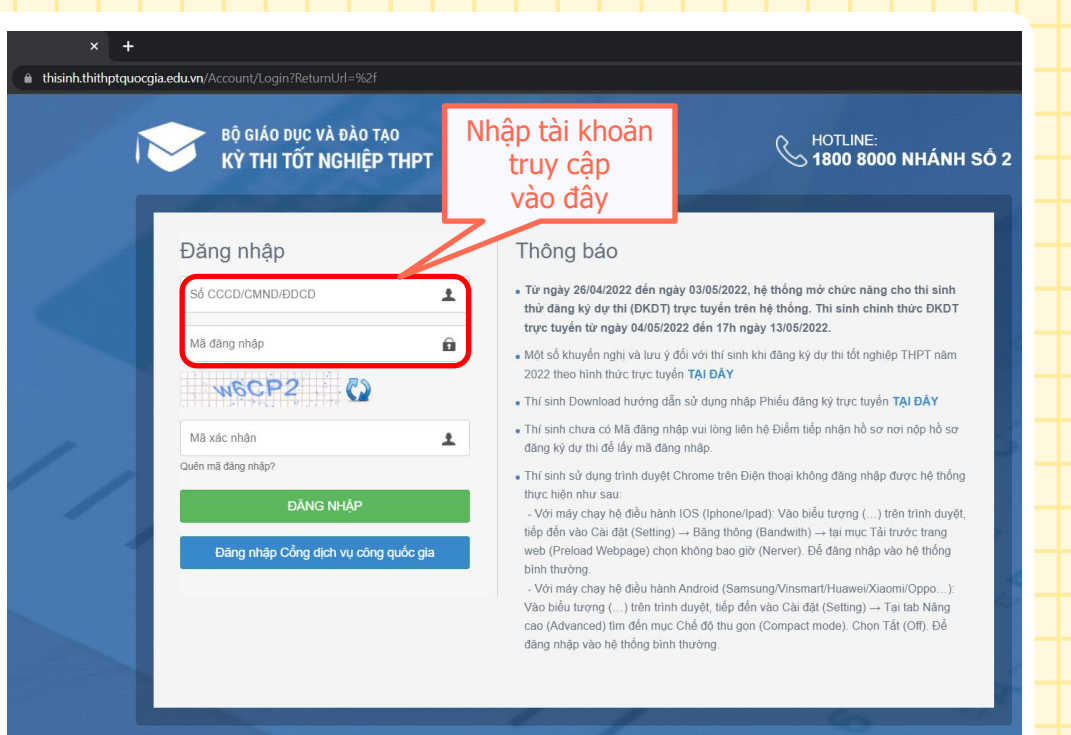

Chỉ các thí sinh trúng tuyển theo đối tượng 301 (Xét tuyển thẳng và UTXT theo Quy chế tuyển sinh của Bộ GD&ĐT) mới có chức năng này, các thí sinh trúng tuyển theo các đối tượng khác xem các hướng dẫn tiếp theo.

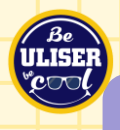

#### **Bước 3: Welcome home, ULISer!**

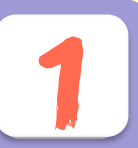

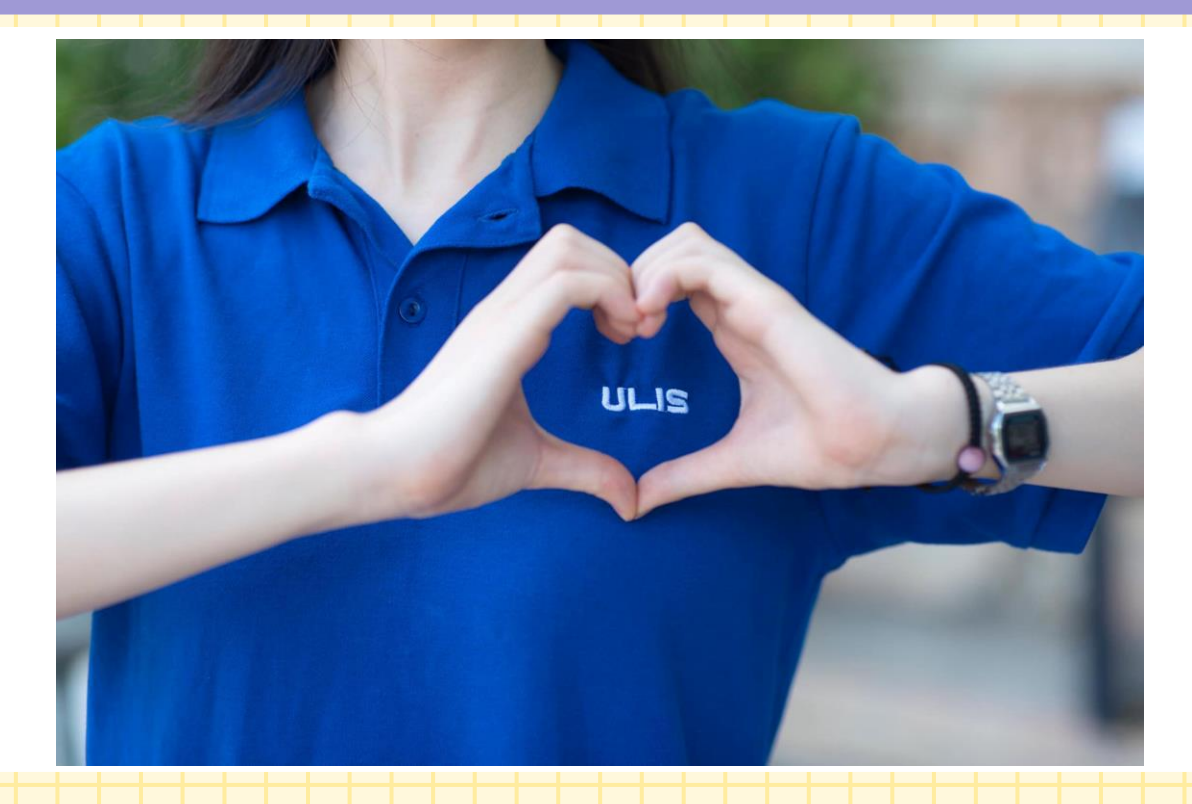

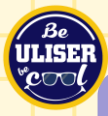

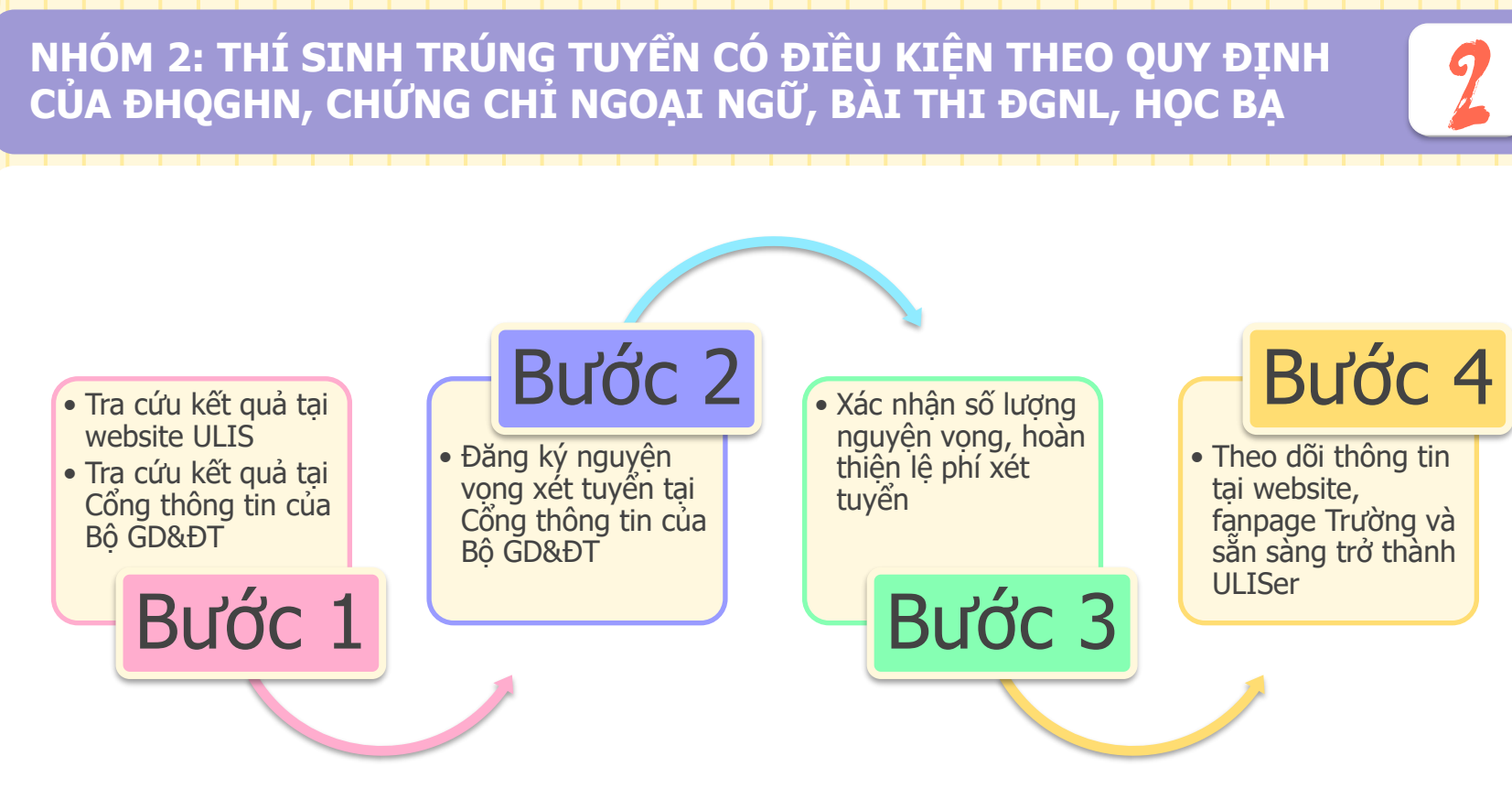

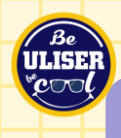

#### Bước 1: Tra cứu kết quả tại website ULIS Tra cứu kết quả tại Cổng thông tin của Bộ GD&ĐT

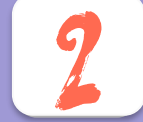

- Truy cập https://ulis.vnu.edu.vn/tuyensinh2022
- Chọn bài đăng "Tra cứu kết quả xét tuyển có điều kiện theo phương thức 1, 2, 3".
- Nhập Số CMND/CCCD hoặc số điện thoại đã đăng ký trong hồ sơ để tra cứu kết quả.
- Thí sinh đọc kỹ phụ lục thông báo đối với từng đối tượng trúng tuyển để biết điều kiện trúng tuyển chính thức.

| ulis.vnu.edu.vn/tra-cuu-ket-qua-xet-tuyen-co-dieu-kie | ien-theo-phuong-thuc-1-2-3-cua-ky-thi-tuyen-sinh-dai-hoc-chinh-quy-nam-2022/ |
|-------------------------------------------------------|------------------------------------------------------------------------------|
|                                                       |                                                                              |
| U I TIN TỨC & SỰ KIỆN I TUYẾN SINH I ĐẢ               | DẢO TẠO 🔰 SINH VIÊN 🕴 KHOA HỌC CÔNG NGHỆ 🔰 HỢP TÁC PHÁT TRIỂN                |

🖸 » TIN TỨC & SỰ KIÊN » Thông báo » Tra cứu kết quả xét tuyến có điều kiện theo phương thức 1, 2, 3 của kỳ thi tuyến sinh đại học chính quy năm 2022

#### Tra cứu kết quả xét tuyển có điều kiện theo phương thức 1, 2, 3 của kỳ thi tuyển sinh đại học chính quy năm 2022

7 21, 2022 in **THÔNG BÁO** 

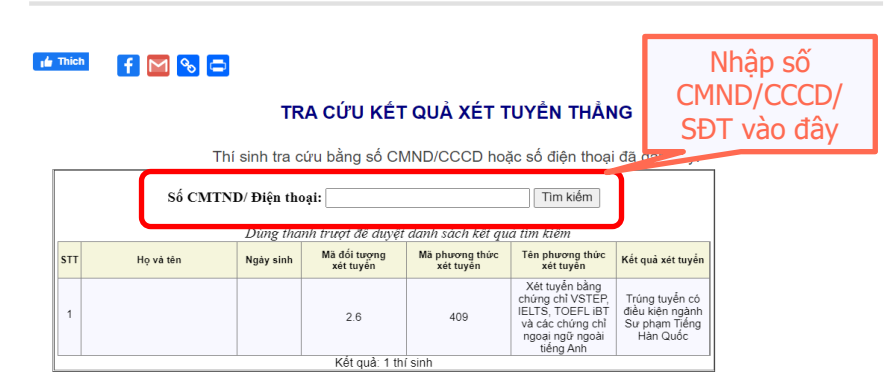

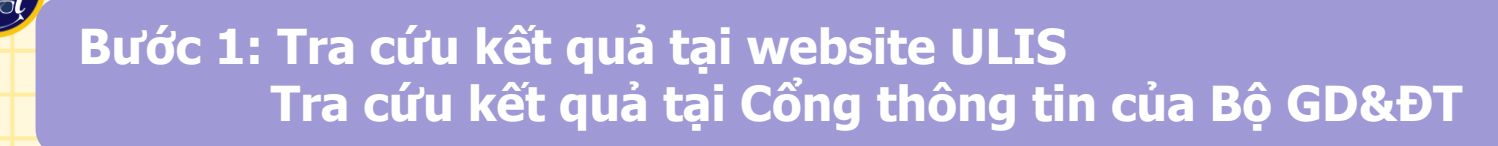

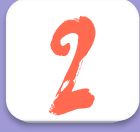

- Truy cập https://thisinh.thithptquocgia.edu.vn/
- Đăng nhập bài tài khoản dự thi đã được Trường THPT/Sở GD&ĐT cung cấp
- Lựa chọn menu "Tra cứu", chọn "Danh sách nguyện vọng đủ điều kiện trúng tuyển"

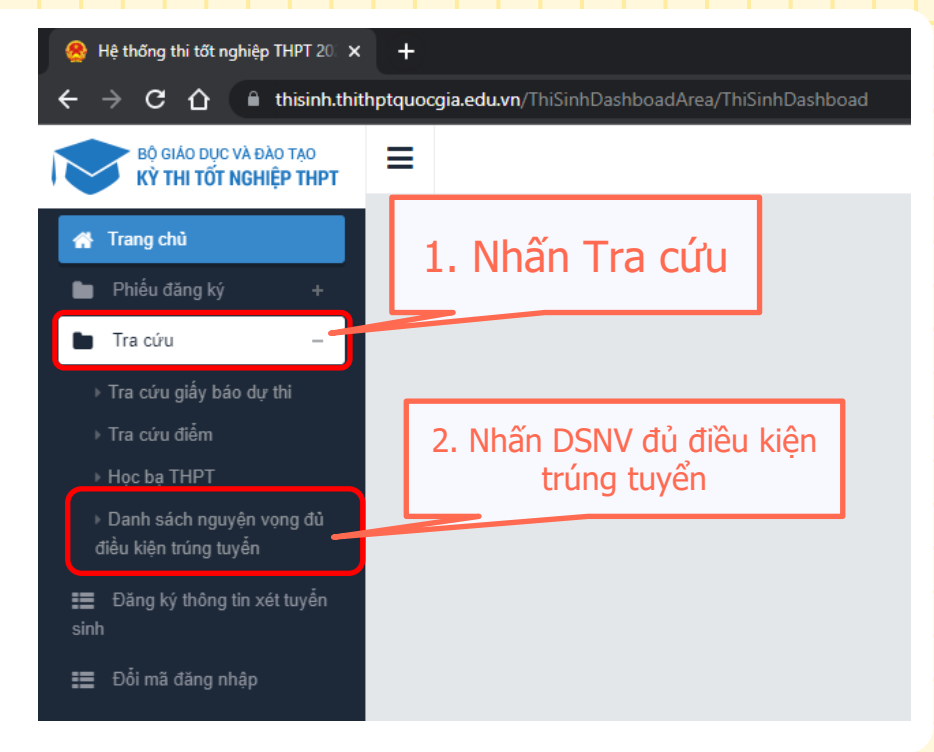

#### Bước 1: Tra cứu kết quả tại website ULIS Tra cứu kết quả tại Cổng thông tin của Bộ GD&ĐT

Mã trường

Tìm kiếm

Lưu ý: Dưới đây là danh sách các nguyện vọng trùng tuyển đã được các trường Đại học, cao đẳng xét tuyển sinh sóm. Thí sinh xem và sau đó vào đăng ký lại nguyện vọng để xét tuyển cùng đợt với các nguyện vọng khác theo quy chế.

Mã ng

| STT | Họ tên | Số CMND | Ngày sinh | Giới<br>tính | Mã<br>trường | Tên trường                                 | Mã<br>ngành | Tên ngành       | Mã tổ<br>hợp | Tên tổ hợp               | Phương thức xết tuyển                                                                          |
|-----|--------|---------|-----------|--------------|--------------|--------------------------------------------|-------------|-----------------|--------------|--------------------------|------------------------------------------------------------------------------------------------|
| 1   |        |         | *         |              |              |                                            |             |                 |              |                          |                                                                                                |
| 2   |        |         |           | *            |              |                                            |             |                 |              |                          |                                                                                                |
| 3   |        |         | *         |              | QHF          | TRƯỜNG ĐẠI HỌC NGOẠI NGỮ<br>- ĐH QG HÀ NỘI | 7220201     | Ngôn ngữ<br>Anh | D01          | Ngữ văn, Toán, Tiếng Anh | Xét tuyển bằng chứng chỉ VSTEP, IELTS, TOEFL iBT và các<br>chứng chỉ ngoại ngữ ngoài tiếng Anh |

Thí sinh xem kỹ và ghi nhớ tên ngành, tên tổ hợp và phương thức xét tuyển mà mình đã trúng tuyển để đăng ký nguyện vọng xét tuyển chính thức.

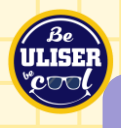

#### Bước 1: Nhận kết quả qua SMS

 Nhận kết quả trúng tuyển có điều kiện qua số điện thoại đã đăng ký trong hồ sơ xét tuyển.

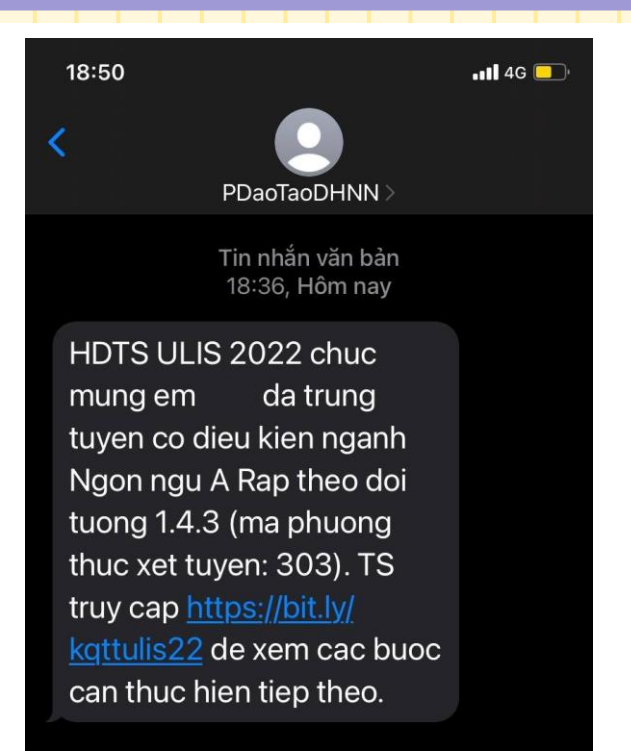

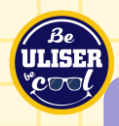

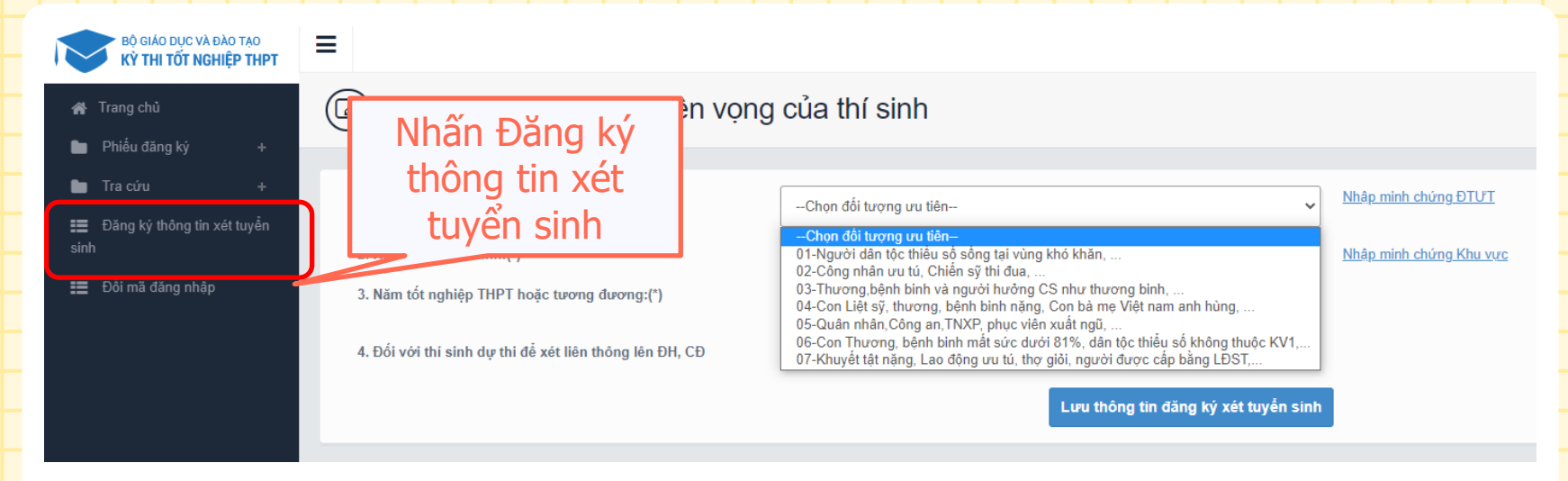

 Chọn "Đăng ký thông tin xét tuyển sinh" để chuyển sang mục đăng ký nguyện vọng.

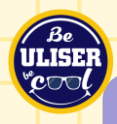

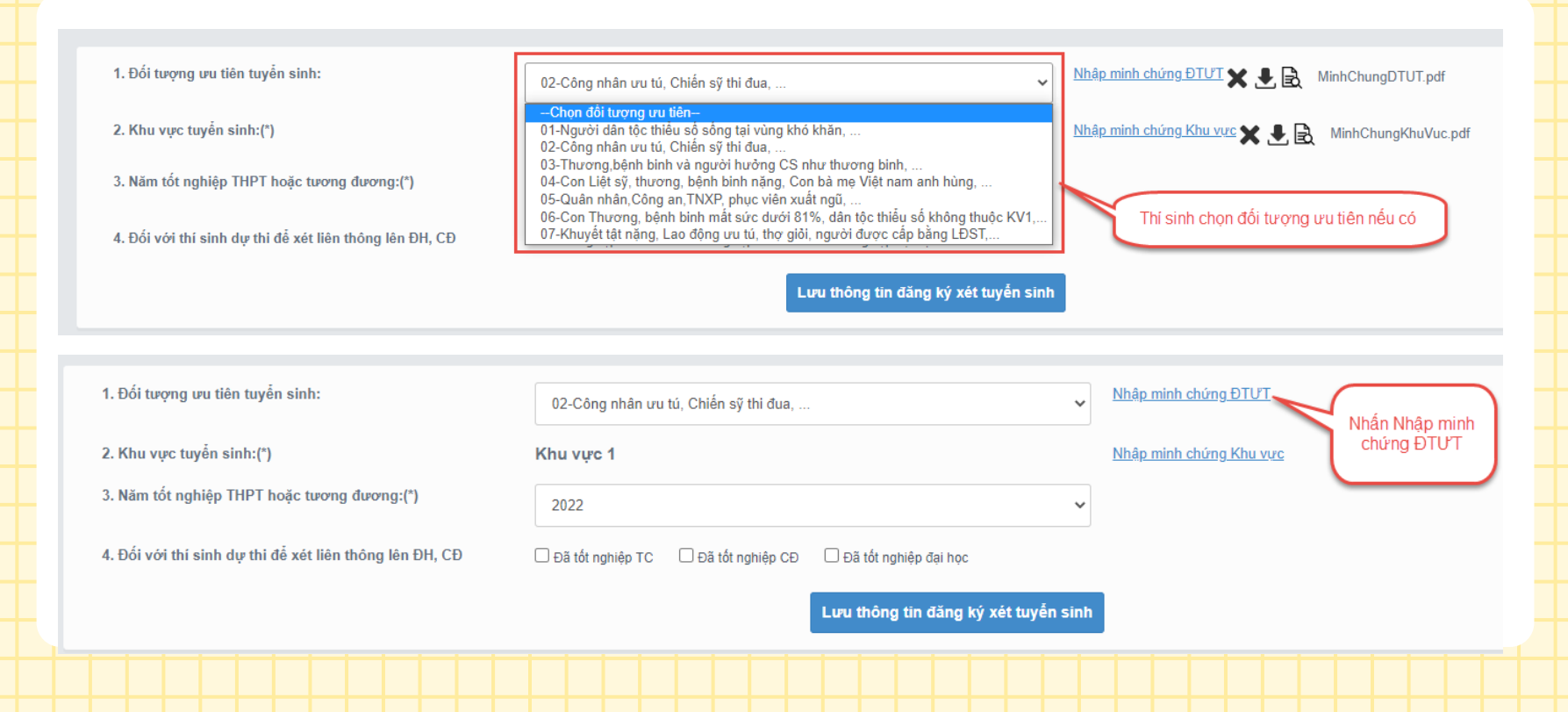

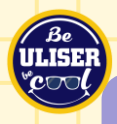

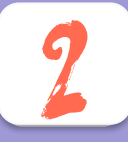

| 💿 Open                                                                                                    |                                                                 |                                      | ×                                                                   |
|----------------------------------------------------------------------------------------------------|-----------------------------------------------------------------|--------------------------------------|---------------------------------------------------------------------|
| $\leftarrow$ $\rightarrow$ " $\uparrow$ $\square$ > This                                                                                                    | PC > Pictures > Saved Pictures                                  |                                      | ✓ Č                                                                 |
| Organize 👻 New folder                                                                                                    |                                                                 |                                      | <b>■</b> • <b>■</b> ?                                               |
| <ul> <li>Pictures * ^</li> <li>ThiTHPT *</li> <li>Dánh giá công c</li> <li>Saved Pictures</li> <li>Telegram Deskto</li> <li>upcode_ThiQG_*</li> <li>OneDrive</li> <li>This PC</li> <li>30 Objects</li> <li>Desktop</li> <li>Documents</li> <li>Documolads</li> <li>Music</li> </ul> | cac-moc-tuyen-s<br>nh-thpt-quoc-gi-<br>a-quan-trong-20<br>22jpg | ii xuõng.png                         | 1. Nhấn giữ phím Ctrl và nhấn chuột<br>trải vào những ảnh cần chọn. |
| Pictures                                                                                                    |                                                                 |                                      |                                                                     |
| Videos                                                                                                    |                                                                 |                                      |                                                                     |
| 🏪 Local Disk (C:)                                                                                                    |                                                                 |                                      | 2 Nhấn Open để boàn tất                                             |
| 👝 New Volume (D:                                                                                                    |                                                                 |                                      | 2. Milan open de noumar                                             |
| DATA (H:)                                                                                                    | ne: Tich-thi-thpt-quoc-gia-2022-chinh-thuc.j                    | og" "cac-moc-tuyen-snh-thpt-quoc-gia | a-quan-trong-2/ V t cả Tệp tin (*.*) V                              |
|                                                                                                    |                                                                 |                                      | 1 Open Cancel                                                       |

Màn hình chọn ảnh hiển thị. Nhấn giữ phím "Ctrl" trên bàn phím và nhấn chuột phải vào các ảnh cần chọn (những ảnh được chọn sẽ hiển thị được bôi đen) sau khi chọn ảnh xong thí sinh nhấn Open để tải ảnh lên

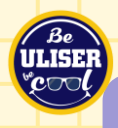

| 1. Đối tượng ưu tiên tuyển sinh:                        | 02-Công nhân ưu tú, Chiến sỹ thi đua,                         | ✓ <u>Nhập minh chứng ĐTƯT</u>  |
|---------------------------------------------------------|---------------------------------------------------------------|--------------------------------|
| 2. Khu vực tuyển sinh:(*)                               | Khu vực 1                                                     | <u>Nhập minh chứng Khu vực</u> |
| 3. Năm tốt nghiệp THPT hoặc tương đương:(*)             | 2022                                                          | Nhấn Nhập minh chứng khu vực   |
| 4. Đối với thí sinh dự thi để xét liên thông lên ĐH, CĐ | 🗌 Đã tốt nghiệp TC 🛛 Đã tốt nghiệp CĐ 🗌 Đã tốt nghiệp đại học |                                |
|                                                         | Lưu thông tin đăng ký xét tuyến s                             | inh                            |

 Thí sinh nhấn Nhập minh chứng khu vực và lựa chọn các file minh chứng như minh chứng ĐTƯT.

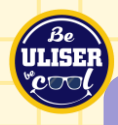

| 1. Đối tượng ưu tiên tuyển sinh:                        | 02-Công nhân ưu tú, Chiến sỹ thi đua,                         | Vhâp minh chứng ĐTƯT 🗙 🛃 🖹 MinhChungDTUT.pdf      |
|---------------------------------------------------------|---------------------------------------------------------------|---------------------------------------------------|
| 2. Khu vực tuyển sinh:(*)                               | Khu vực 1                                                     | Nhập minh chứng Khu vực 🗙 🛃 🖹 MinhChungKhuVuc.pdf |
| 3. Năm tốt nghiệp THPT hoặc tương đương:(*)             | 2022                                                          | ×                                                 |
| 4. Đối với thí sinh dự thi để xét liên thông lên ĐH, CĐ | 🗌 Đã tốt nghiệp TC 🔄 Đã tốt nghiệp CĐ 🗌 Đã tốt nghiệp đại học | Nhấn Lưu thông tin đăng ký xét tuyển<br>sinh      |
|                                                         | Lưu thông tin đăng ký xét tuyển :                             | sinh                                              |

 Thí sinh kiểm tra kỹ thông tin về đối tượng ưu tiên, khu vực tuyển sinh, các minh chứng đã đăng tải trước khi bấm Lưu thông tin đăng ký xét tuyển sinh.

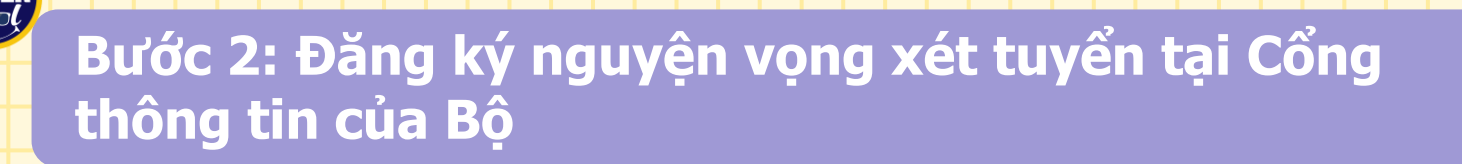

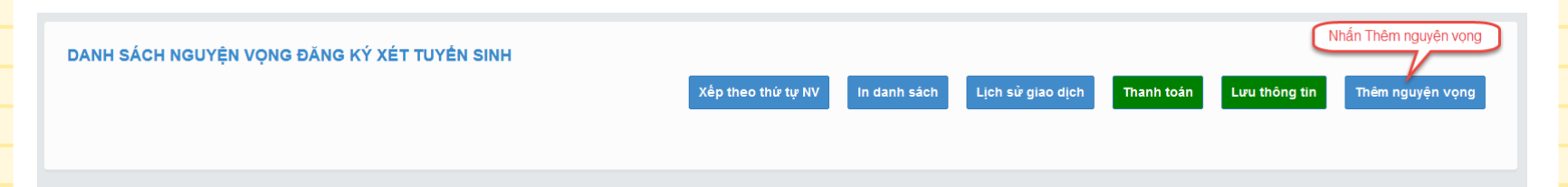

- Thí sinh nhấn Thêm nguyện vọng để khai báo thông tin về nguyện vọng đăng ký xét tuyển của mình.
- Khuyến nghị thí sinh đăng ký NV1 là NV trúng tuyển sớm Nhà trường đã công bố để đảm bảo trúng tuyển vào Trường.
- Thí sinh không đăng ký NV trúng tuyển vào Trường lên hệ thống của Bộ, thì coi như thí sinh từ chối cơ hội trúng tuyển vào Trường. Thí sinh nên đăng ký một số NV nhất định vào Trường để tăng cơ hội trúng tuyển.

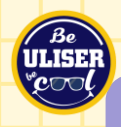

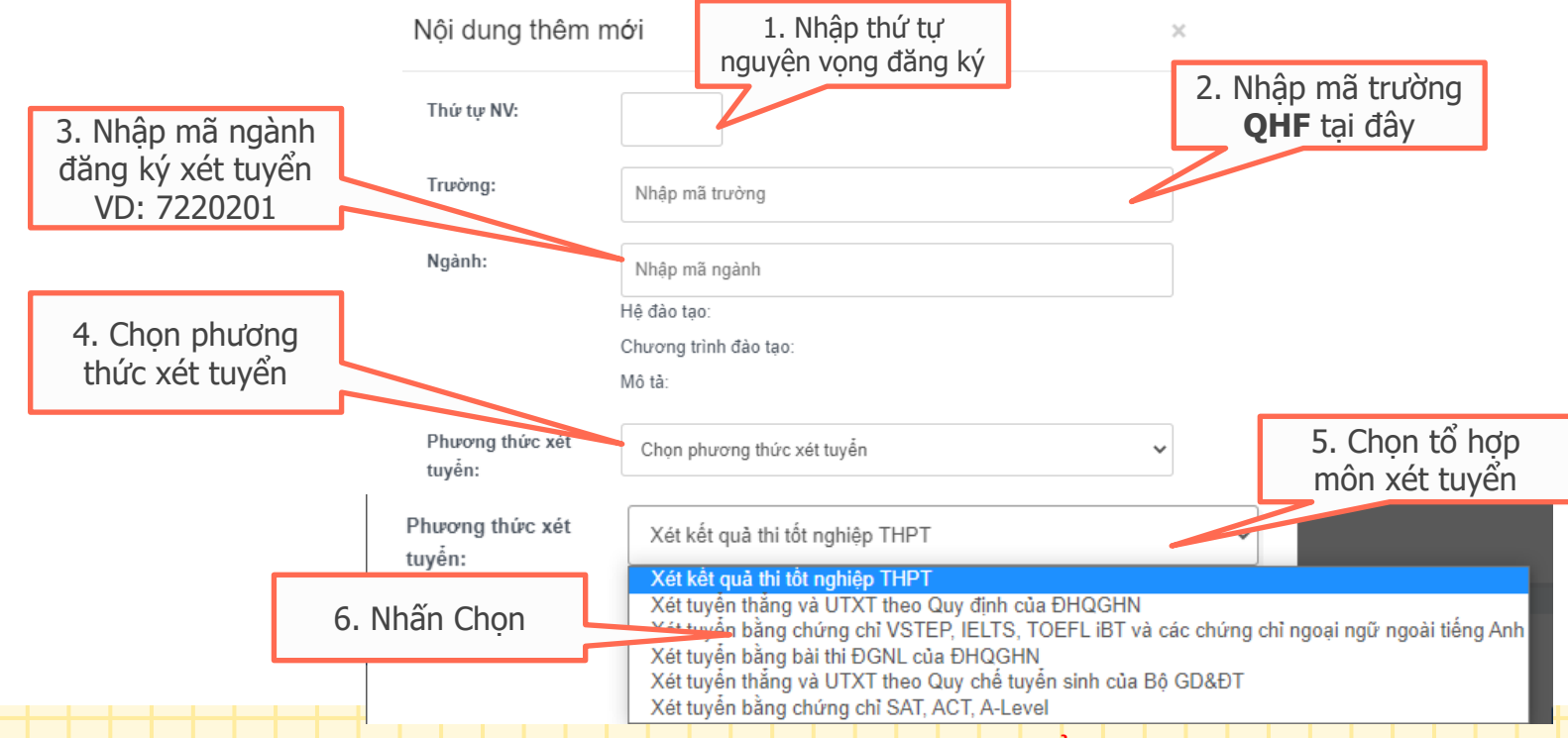

\*\* Lưu ý: Sau khi Thêm nguyện vọng thí sinh nhấn Lưu thông tin để lưu thông tin vừa thêm

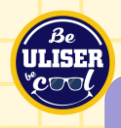

#### Bước 3: Xác nhận điều chỉnh nguyện vọng, hoàn thiện lệ phí xét tuyển

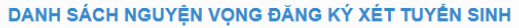

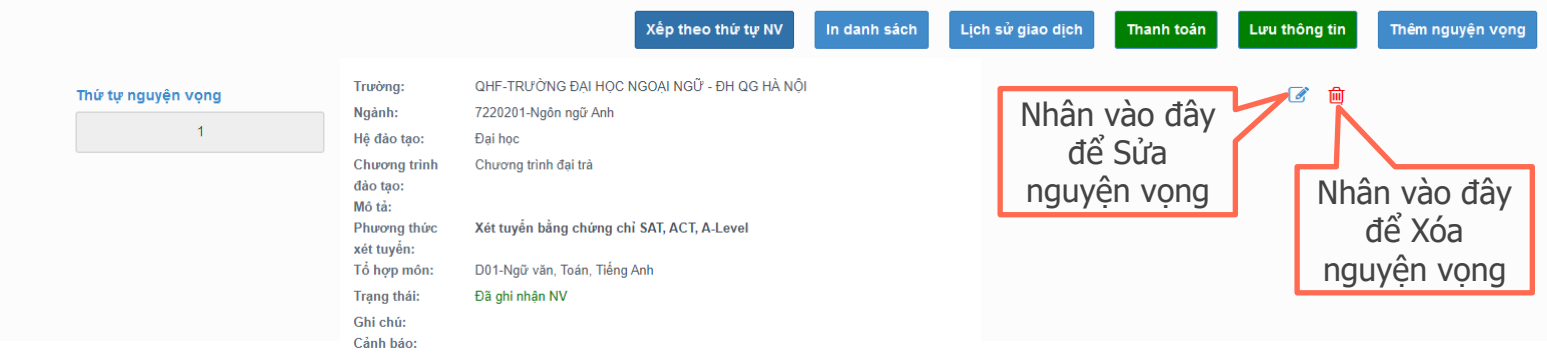

- Từ ngày 21/8 đến 17h00 ngày 28/8/2022, thí sinh xác nhận số lượng nguyện vọng, thứ tự nguyện vọng và các thông tin khác theo quy định trên Cổng thông tin của Bộ.
- Thí sinh hoàn thiện thủ tục nộp lệ phí xét tuyển đối với các NV đăng ký bằng phương thức "Xét tuyển bằng kết quả thi tốt nghiệp THPT", không cần nộp lệ phí đối với các phương thức khác.

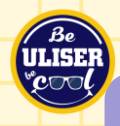

#### Bước 3: Xác nhận điều chỉnh nguyện vọng, hoàn thiện lệ phí xét tuyển

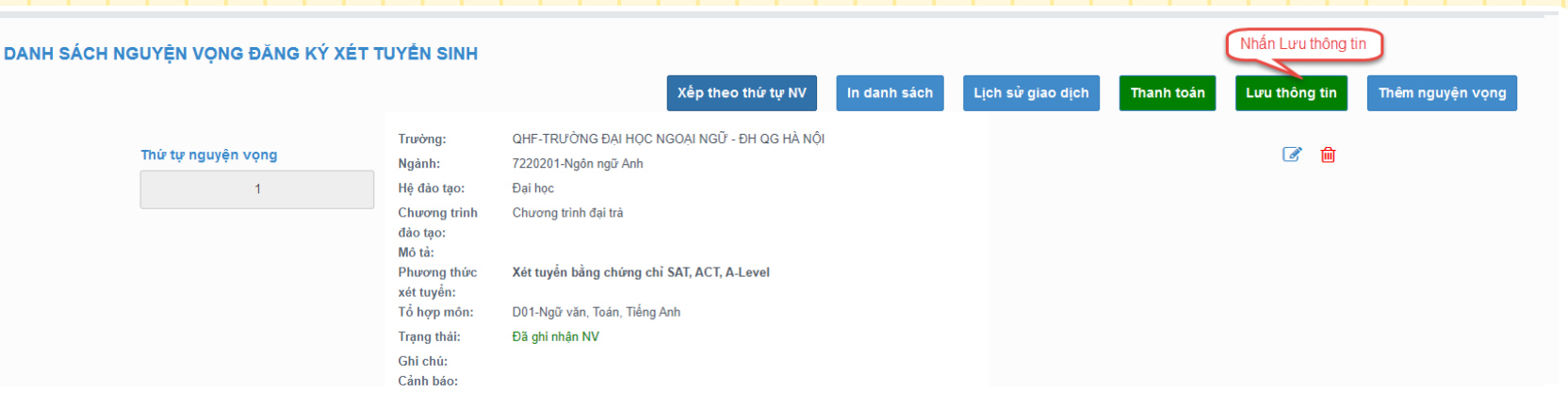

 Sau khi thí sinh Thêm nguyện vọng, Sửa, Xóa, Xếp theo thứ tự NV, thí sinh nhấn Lưu thông tin để thực hiện lưu các thông tin vừa thay đổi.

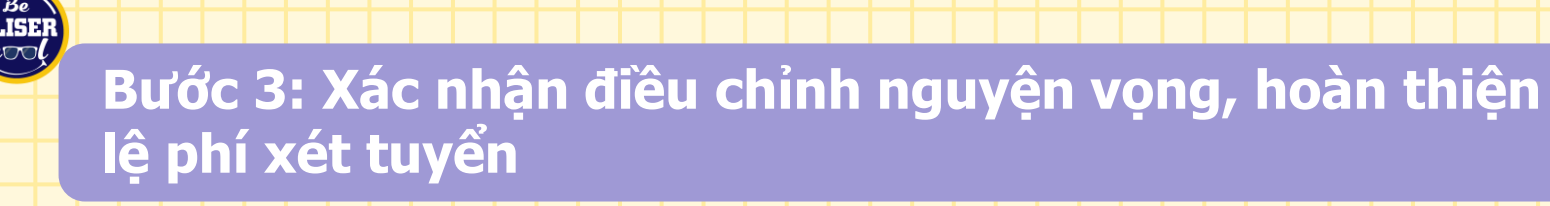

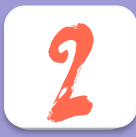

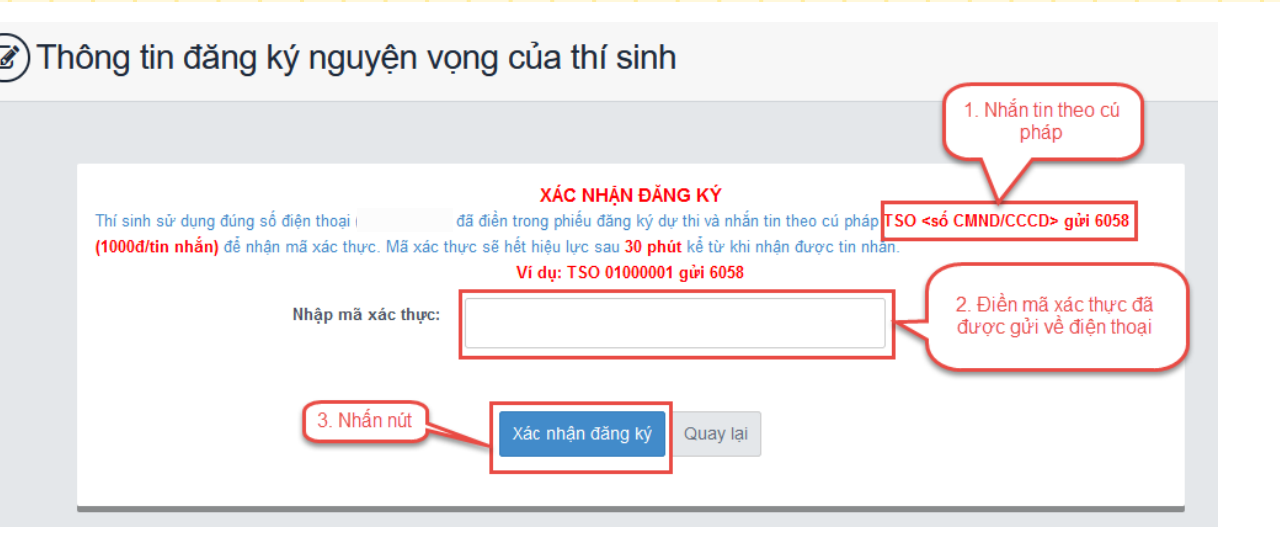

Thí sinh sử dụng đúng số điện thoại đã điền trong phiếu đăng ký dự thi và nhắn tin theo cú pháp TSO <số CMND/CCCD> gửi 6058 (1000đ/tin nhắn) để nhận mã xác thực. Mã xác thực sẽ hết hiệu lực sau 30 phút kể từ khi nhận được tin nhắn.
 Sau đó nhập mã xác thực được gửi về điện thoại rồi nhấn Xác nhận đăng ký.

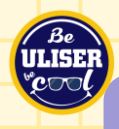

Tra cứu điểm

thi tại Cổng

BÔ GD&ĐT

thông tin của

Bước 1

#### NHÓM 3: THÍ SINH ĐĂNG KÝ XÉT TUYỂN BẰNG KẾT QUẢ THI TỐT NGHIỆP THPT

• Xác nhân số

vọng, hoàn

tuvến

lượng nguyện

thiện lệ phí xét

Bước 3

Bước 2

Đăng ký nguyện

BÔ GD&ĐT

vọng xết tuyển tại Cổng thông tin của

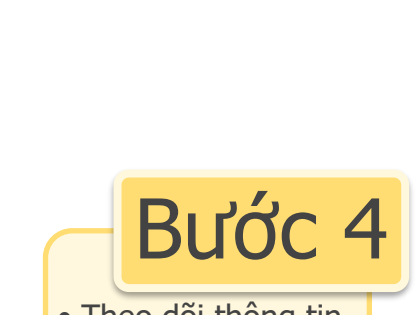

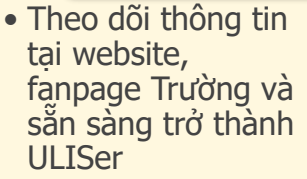

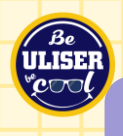

#### Bước 1: Tra cứu điểm thi tại Cổng thông tin của Bộ GD&ĐT

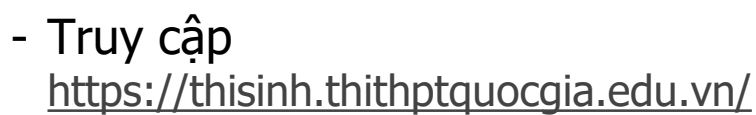

- Đăng nhập bài tài khoản dự thi đã được Trường THPT/Sở GD&ĐT cung cấp
- Lựa chọn menu "Tra cứu", chọn "Tra cứu điểm"

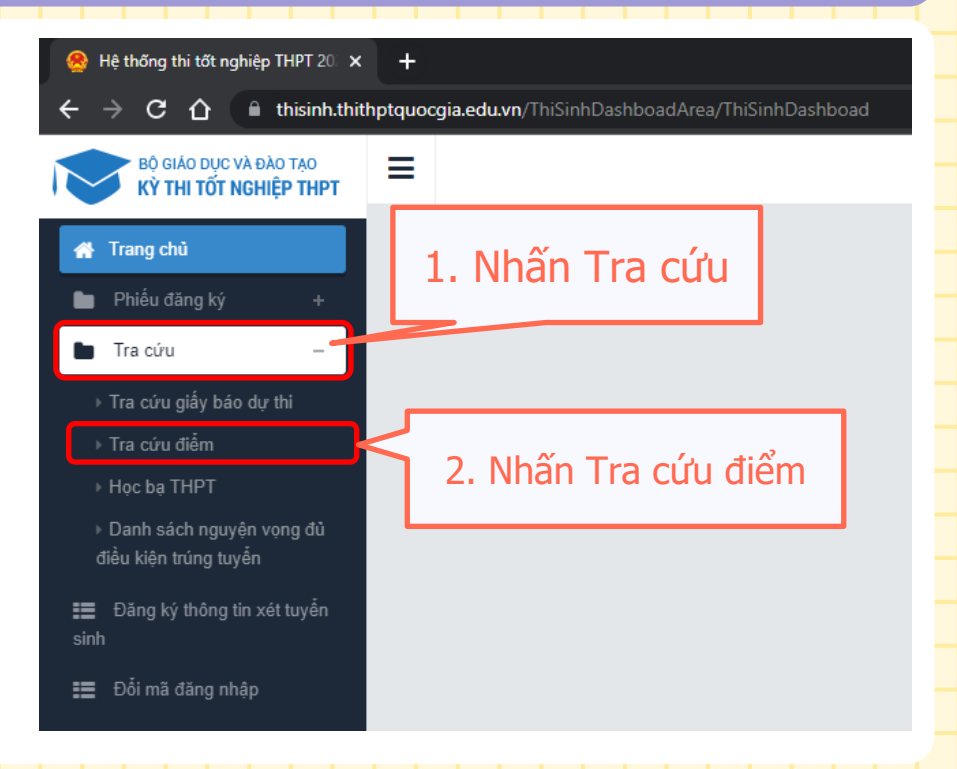

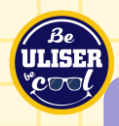

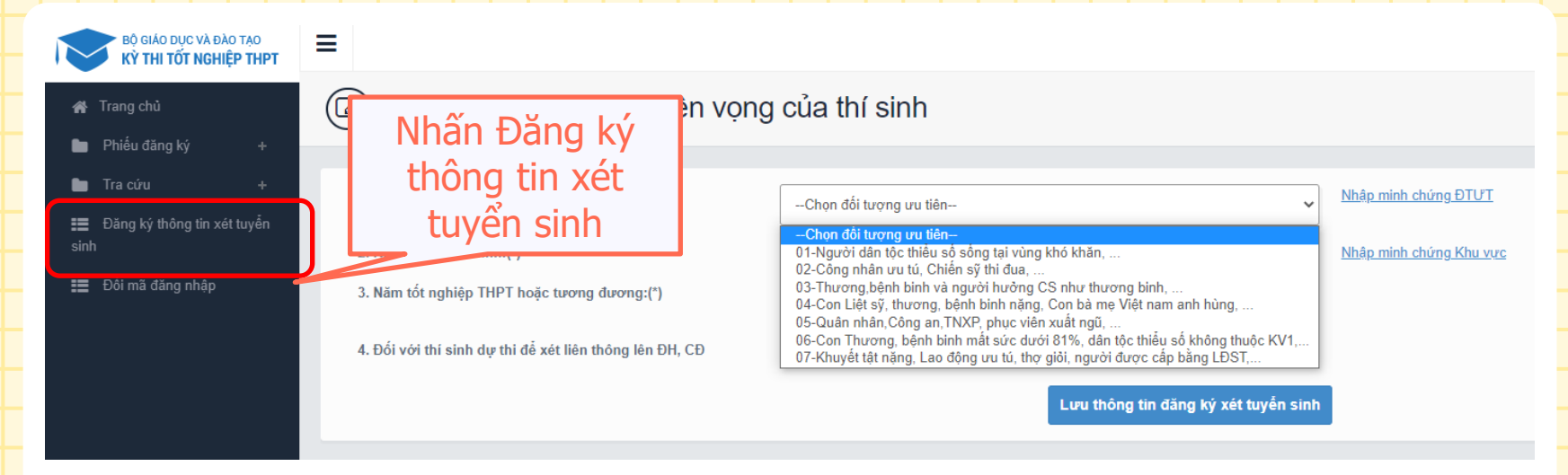

 Chọn "Đăng ký thông tin xét tuyển sinh" để chuyển sang mục đăng ký nguyện vọng.

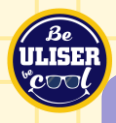

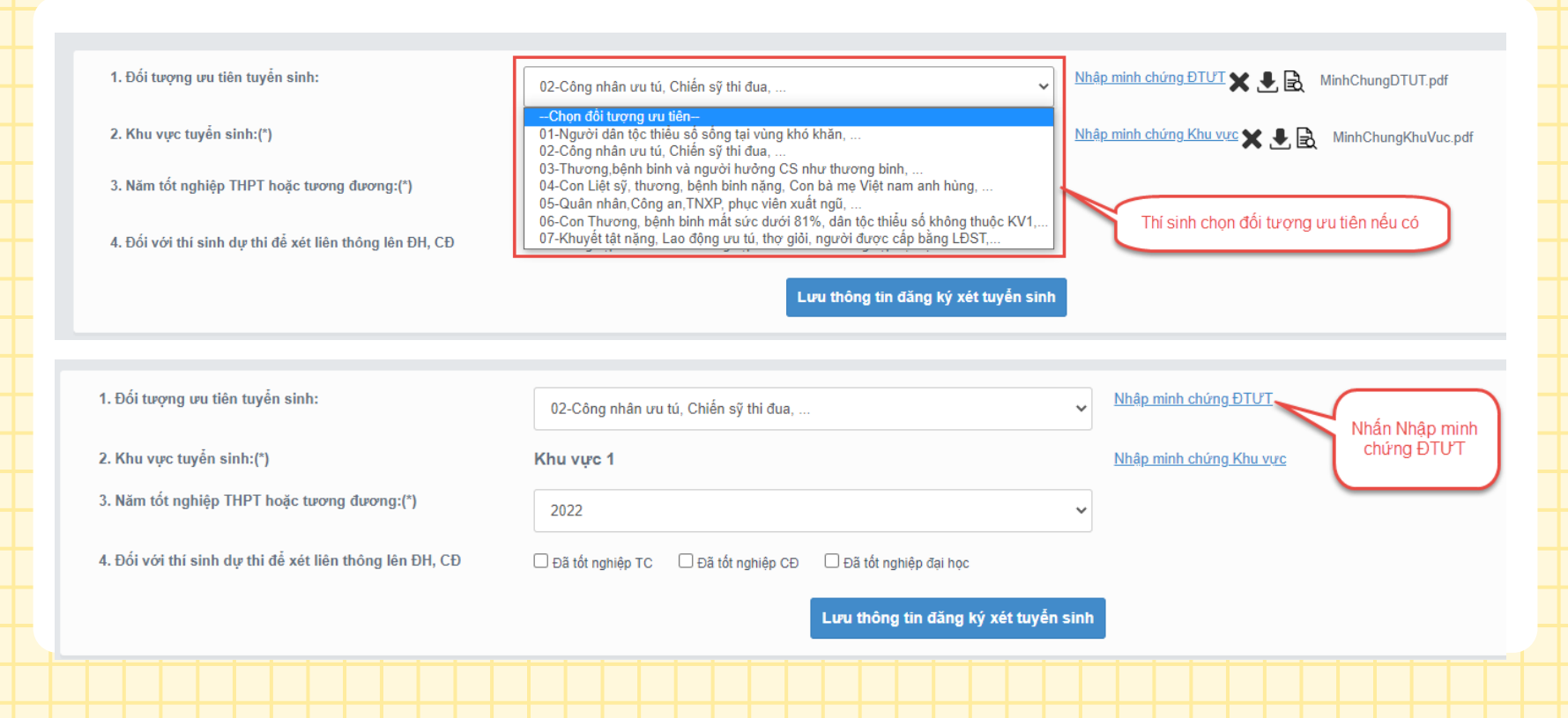

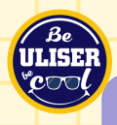

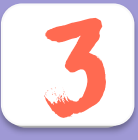

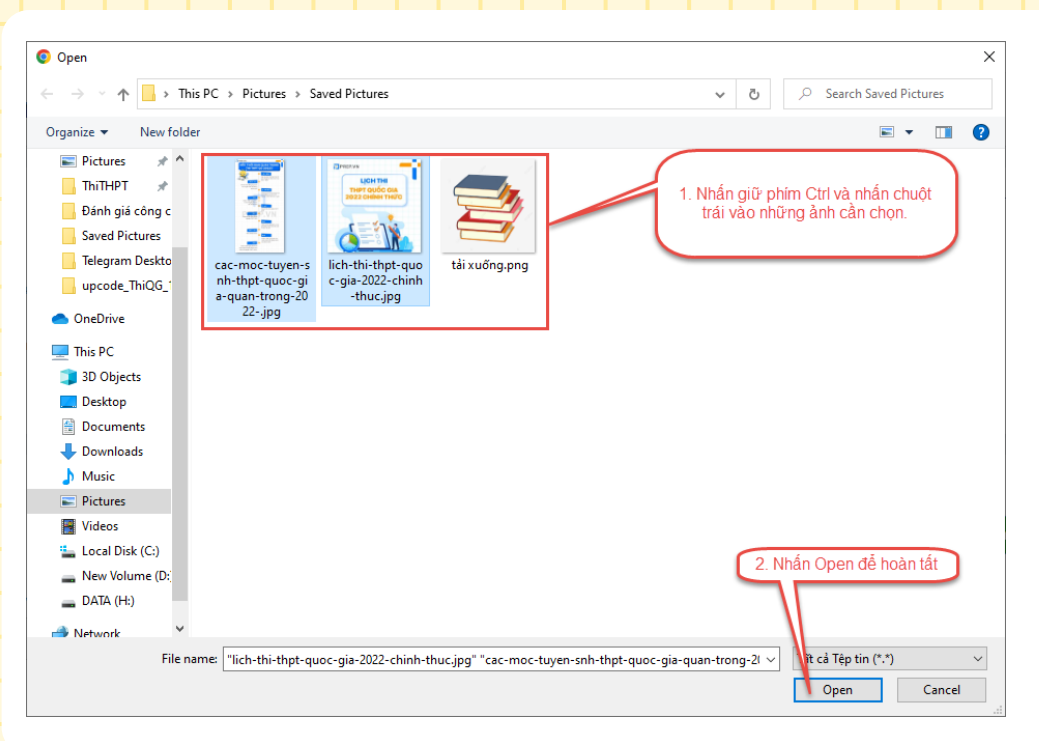

Màn hình chọn ảnh hiển thị. Nhấn giữ phím "Ctrl" trên bàn phím và nhấn chuột phải vào các ảnh cần chọn (những ảnh được chọn sẽ hiển thị được bôi đen) sau khi chọn ảnh xong thí sinh nhấn Open để tải ảnh lên

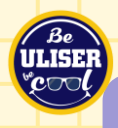

| 1. Đối tượng ưu tiên tuyễn sinh:                        | 02-Công nhân ưu tú, Chiến sỹ thi đua,                           | Nhập minh chứng ĐTƯT           |
|---------------------------------------------------------|-----------------------------------------------------------------|--------------------------------|
| 2. Khu vực tuyển sinh:(*)                               | Khu vực 1                                                       | <u>Nhập minh chứng Khu vực</u> |
| 3. Năm tốt nghiệp THPT hoặc tương đương:(*)             | 2022                                                            | Nhấn Nhập minh chứng khu vực   |
| 4. Đối với thí sinh dự thi để xét liên thông lên ĐH, CĐ | 🗌 Đã tốt nghiệp TC 🛛 🗌 Đã tốt nghiệp CĐ 🗌 Đã tốt nghiệp đại học |                                |
|                                                         | Lưu thông tin đăng ký xét tuyến si                              | nh                             |

 Thí sinh nhấn Nhập minh chứng khu vực và lựa chọn các file minh chứng như minh chứng ĐTƯT.

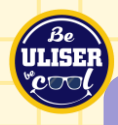

| 1. Đối tượng ưu tiên tuyến sinh:                        | 02-Công nhân ưu tú, Chiến sỹ thi đua,                         | Vhập minh chứng ĐTƯT X 🛃 🗟 MinhChungDTUT.pdf      |
|---------------------------------------------------------|---------------------------------------------------------------|---------------------------------------------------|
| 2. Khu vực tuyển sinh:(*)                               | Khu vực 1                                                     | Nhập minh chứng Khu vực 🗙 🛃 🗟 MinhChungKhuVuc.pdf |
| 3. Năm tốt nghiệp THPT hoặc tương đương:(*)             | 2022                                                          |                                                   |
| 4. Đối với thí sinh dự thi để xét liên thông lên ĐH, CĐ | 🗌 Đã tốt nghiệp TC 🛛 Đã tốt nghiệp CĐ 🗌 Đã tốt nghiệp đại học | Nhấn Lưu thông tin đăng ký xét tuyển<br>sinh      |
|                                                         | Lưu thông tin đăng ký xét tuyển si                            | nh                                                |

 Thí sinh kiểm tra kỹ thông tin về đối tượng ưu tiên, khu vực tuyển sinh, các minh chứng đã đăng tải trước khi bấm Lưu thông tin đăng ký xét tuyển sinh.

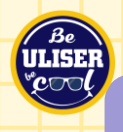

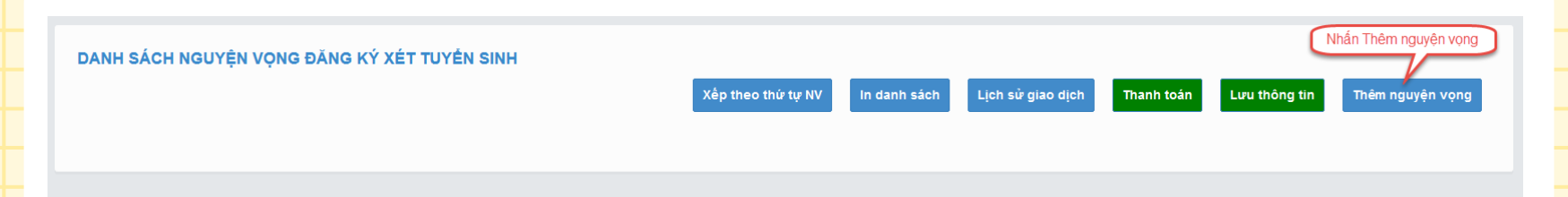

- Thí sinh nhấn Thêm nguyện vọng để khai báo thông tin về nguyện vọng đăng ký xét tuyển của mình.
- Thí sinh nên đăng ký một số NV nhất định, trong đó có các NV của Trường ĐHNN. Thí sinh được đăng ký không giới hạn số lượng nguyện vọng.

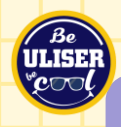

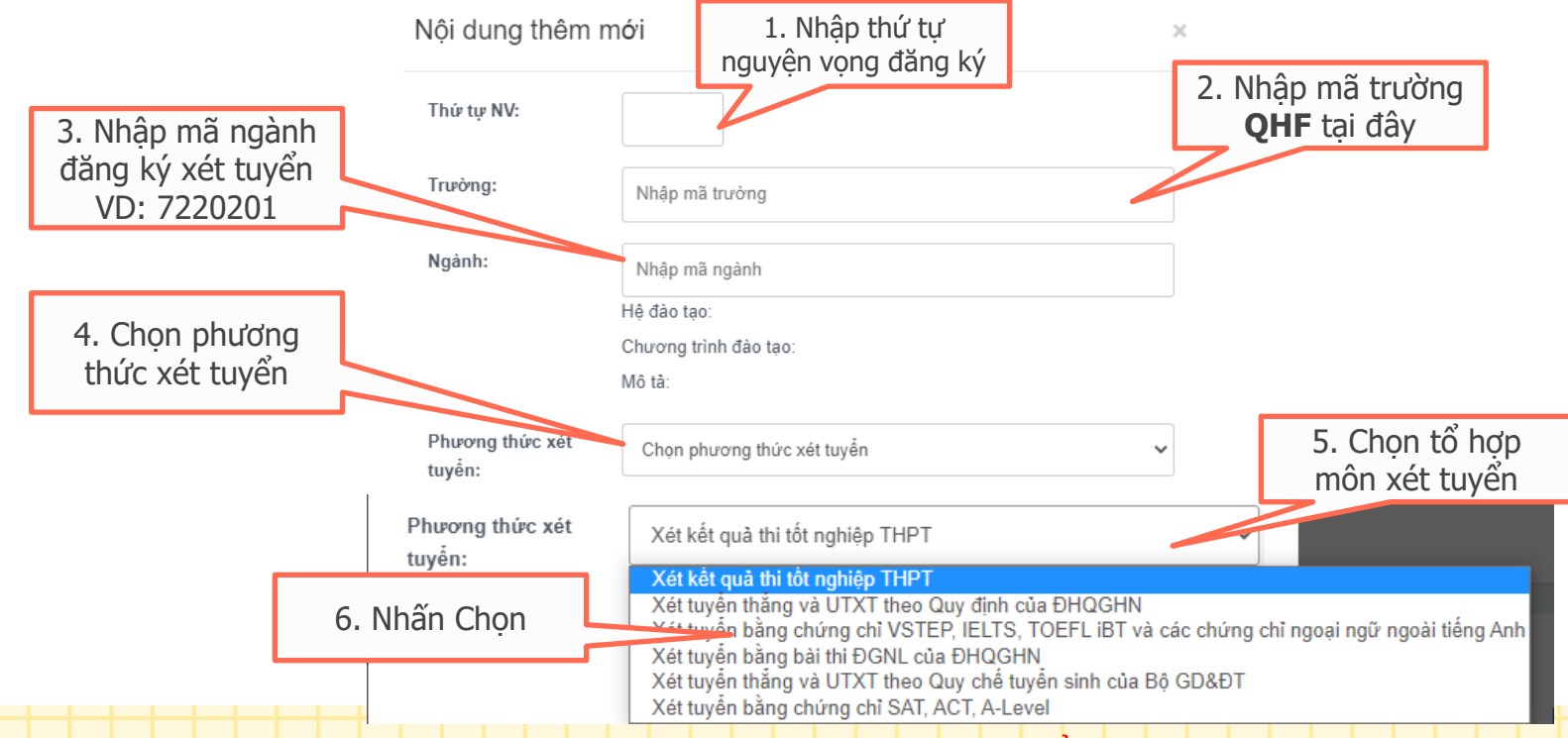

\*\* Lưu ý: Sau khi Thêm nguyện vọng thí sinh nhấn Lưu thông tin để lưu thông tin vừa thêm

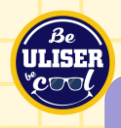

#### Bước 3: Xác nhận điều chỉnh nguyện vọng, hoàn thiện lệ phí xét tuyển

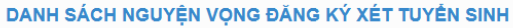

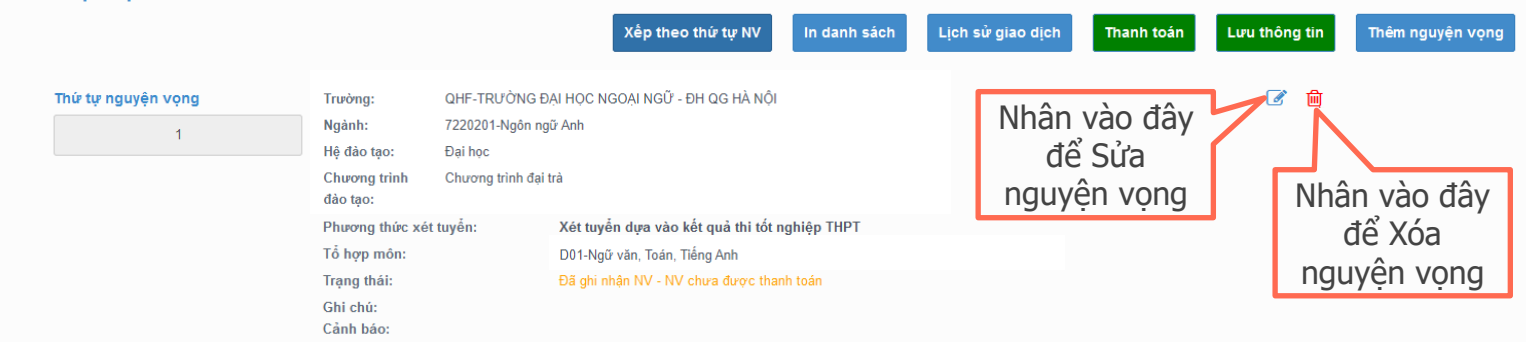

- Từ ngày 21/8 đến 17h00 ngày 28/8/2022, thí sinh xác nhận số lượng nguyện vọng, thứ tự nguyện vọng và các thông tin khác theo quy định trên Cổng thông tin của Bộ.
- Thí sinh hoàn thiện thủ tục nộp lệ phí xét tuyển đối với các NV đăng ký bằng phương thức "Xét tuyển bằng kết quả thi tốt nghiệp THPT", định mức 20.000đ/nguyện vọng và được thanh toán trực tuyến qua Cổng dịch vụ công quốc gia.

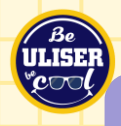

# Bước 3: Xác nhận điều chỉnh nguyện vọng, hoàn thiện lệ phí xét tuyển

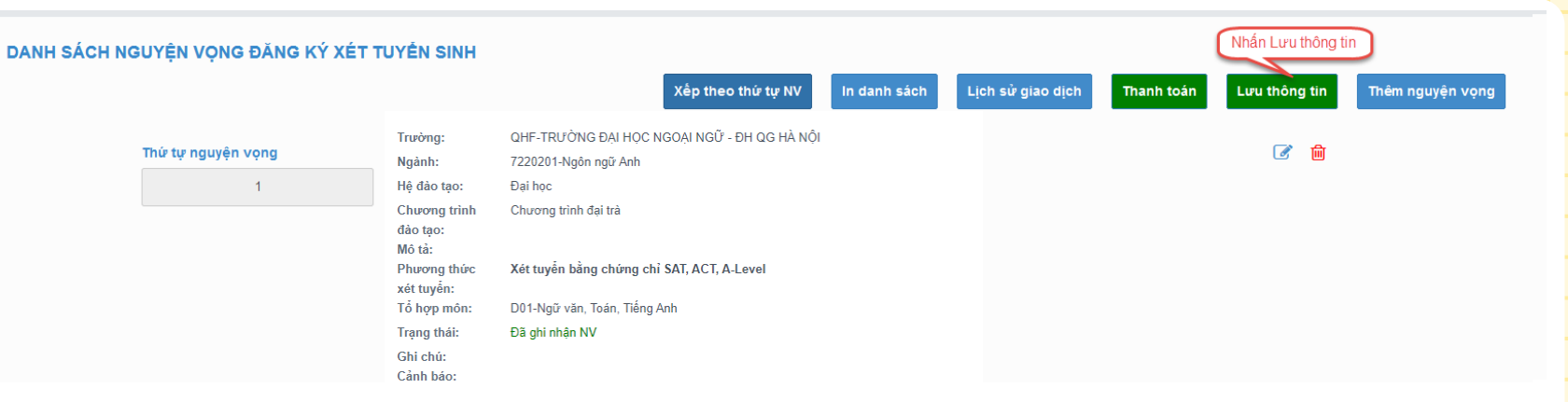

- Sau khi thí sinh Thêm nguyện vọng, Sửa, Xóa, Xếp theo thứ tự NV, thí sinh nhấn Lưu thông tin để thực hiện lưu các thông tin vừa thay đổi.

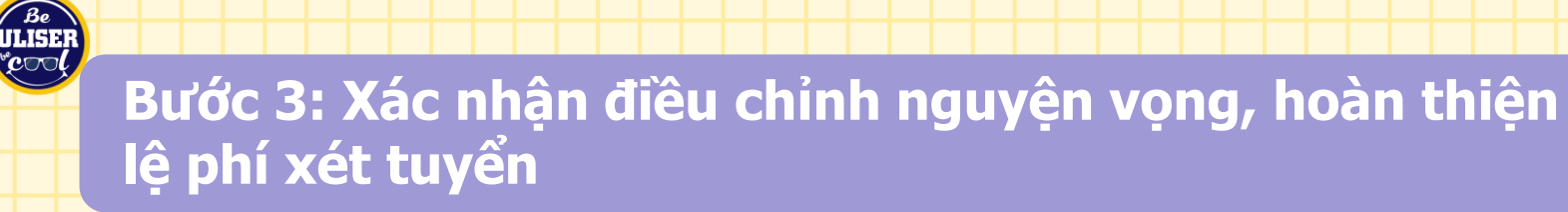

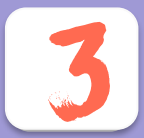

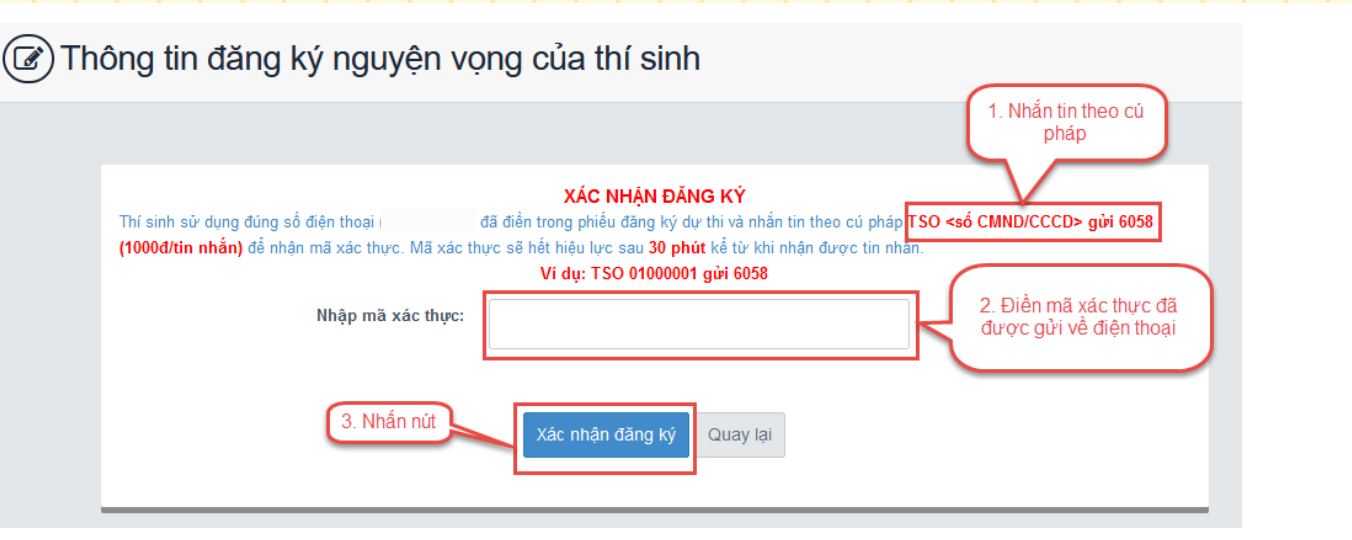

Thí sinh sử dụng đúng số điện thoại đã điền trong phiếu đăng ký dự thi và nhắn tin theo cú pháp TSO <số CMND/CCCD> gửi 6058 (1000đ/tin nhắn) để nhận mã xác thực. Mã xác thực sẽ hết hiệu lực sau 30 phút kể từ khi nhận được tin nhắn.
 Sau đó nhập mã xác thực được gửi về điện thoại rồi nhấn Xác nhận đăng ký.

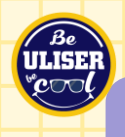

### Cách tính điểm xét tuyển bằng kết quả thi THPT

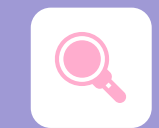

Điểm xét tuyển

# Môn 1 + Môn 2 + (Ngoại ngữ x2) + $\left[\frac{\text{Điểm ƯT (KV, ĐT)}}{3} \times 4\right]$

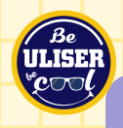

### Bảng tính điểm ưu tiên khu vực, đối tượng

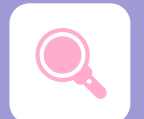

|         |              |           | <u> </u>  | <u> </u>     |           |
|---------|--------------|-----------|-----------|--------------|-----------|
| Nhóm ƯT | Đối tượng ƯT | Khu vực 3 | Khu vực 2 | Khu vực 2-NT | Khu vực 1 |
| 0       | 0            | 0         | 0,25      | 0,5          | 0,75      |
| 2       | 5, 6, 7      | 1,0       | 1,25      | 1,5          | 1,75      |
| 1       | 1, 2, 3, 4   | 2,0       | 2,25      | 2,5          | 2,75      |

- Tính điểm khu vực TS: Khu vực cách khu vực 0,25 điểm, KV3 không có điểm KV.

- Tính điểm Ưu tiên đối tượng: Nhóm đối tượng cách nhóm đối tượng 1 điểm.
  - + Nhóm UT1: gồm các đối tượng 1,2,3,4 được cộng 2 điểm.
  - + Nhóm UT2: gồm các đối tượng 5,6,7 được cộng 1 điểm.

| p<br>ển |
|---------|
|         |
|         |
|         |
|         |

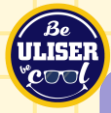

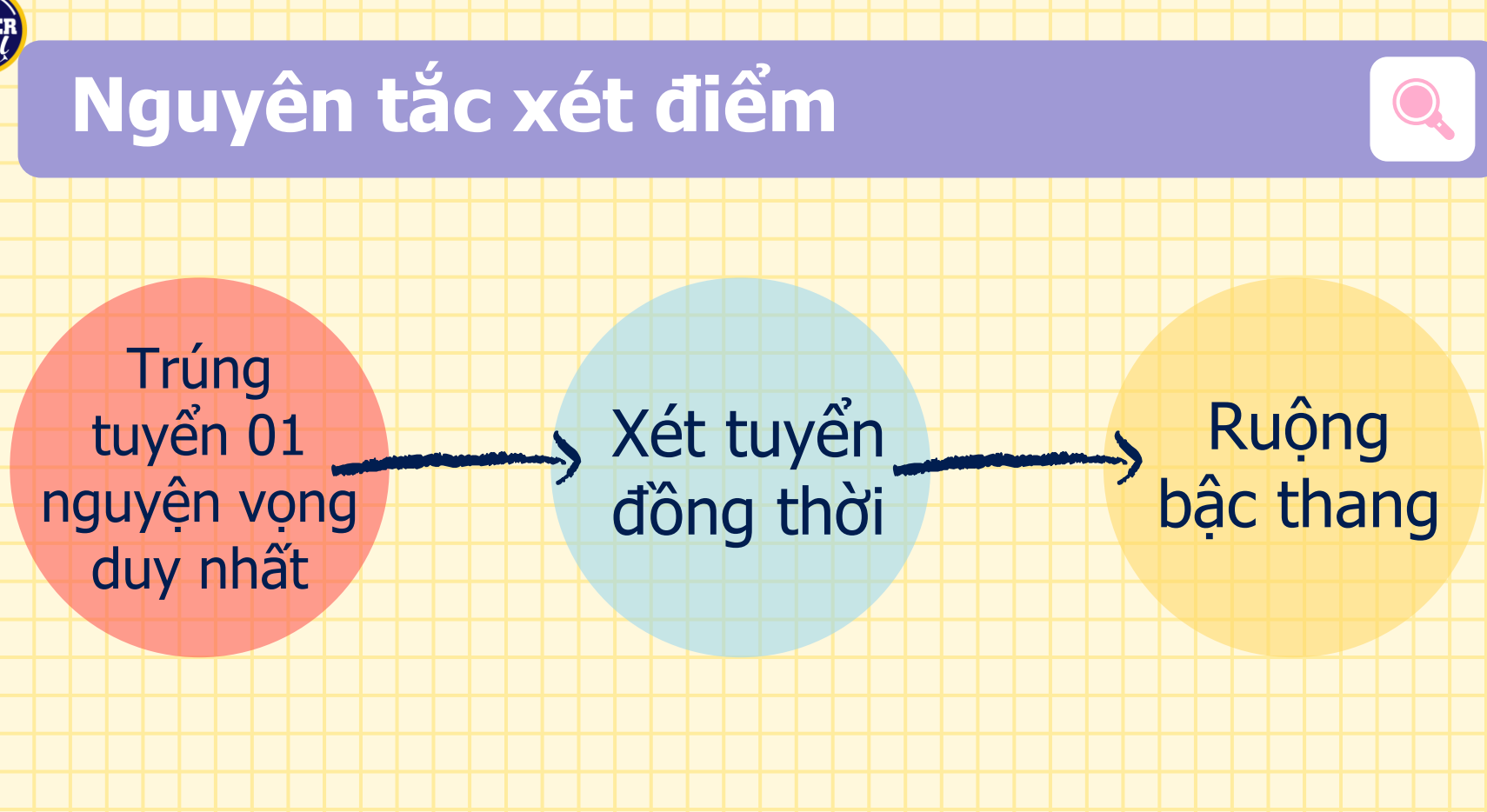

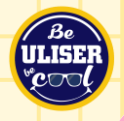

### Các kênh truyền thông chính thức của Nhà trường

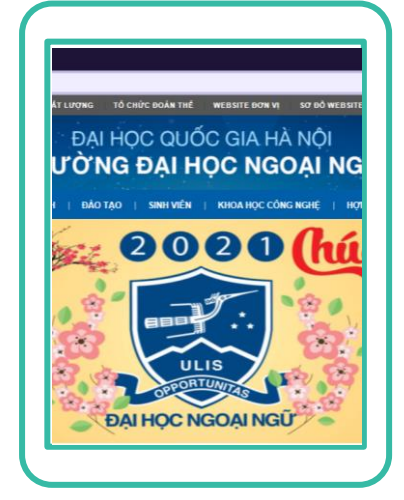

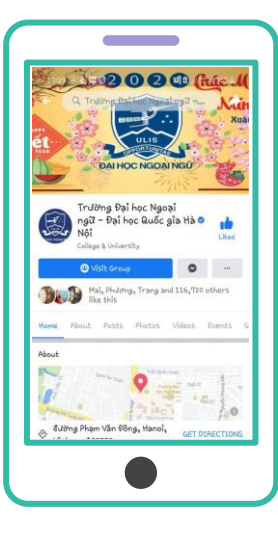

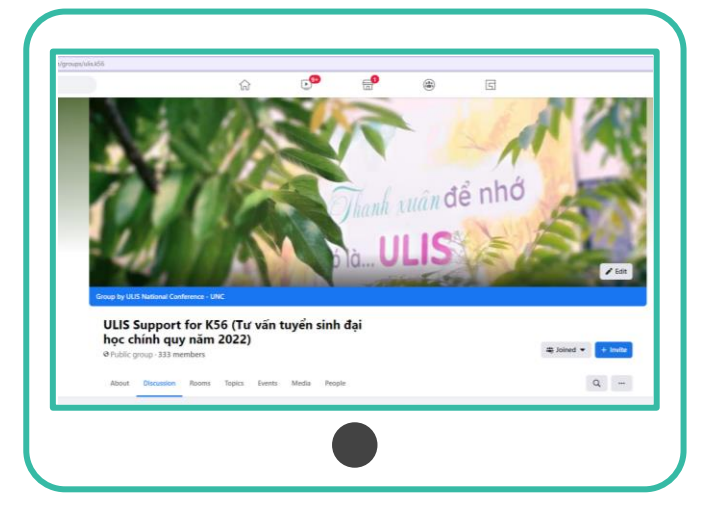

ulis.vnu.edu.vn

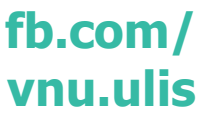

fb.com/groups/ulis.k56

### Chỗ nào chưa tỏ Gõ ngay **https://bit.ly/qatsdh22** Thời hạn phản hồi: trước 17h00 ngày 15/8/2022 Nhà trường sẽ trả lời qua email thí sinh đã đăng ký

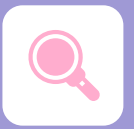

Q: Em đã đăng ký xét tuyển IELTS bằng tổ hợp D01 trong hồ sơ xét tuyển sớm, nay em thấy điểm tổ hợp D78 cao hơn thì em có được đổi tổ hợp xét tuyển khi đăng ký nguyện vọng hay không?

⇒ Hoàn toàn được em nhé.

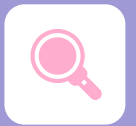

Q: Em đã trúng tuyển có điều kiện bằng chứng chỉ IELTS. Vậy em chỉ cần đạt tổng điểm 2 môn còn lại trong tổ hợp xét tuyển từ 14đ trở lên hay trường sẽ xét tiếp từ cao xuống thấp?

⇒ Tổng điểm 2 môn còn lại đạt từ 14đ trở lên là được, Nhà trường không xét tiếp điểm từ cao xuống thấp. Điểm này không bao gồm điểm ưu tiên khu vực, đối tượng.

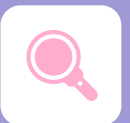

Q: Em đã trúng tuyển có điều kiện vào trường nhưng em đặt nguyện vọng đó là NV2, NV3 thì có hợp lệ hay không?

⇒ Nguyện vọng của em vẫn hợp lệ. Tuy nhiên điều đó sẽ làm giảm, thậm chí mất cơ hội trúng tuyển vào trường của em.

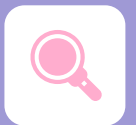

Q: Em có chứng chỉ IELTS 7.0 nhưng em không nộp hồ sơ xét tuyển sớm. Giờ em có thể nộp bổ sung hay lấy điểm quy đổi từ chứng chỉ không ạ?

⇒ Hiện nay đã hết thời gian nộp hồ sơ xét tuyển sớm. Trường ĐHNN không sử dụng điểm quy đổi từ chứng chỉ ngoại ngữ để xét tuyển. Em sử dụng kết quả thi THPT để xét tuyển vào trường nhé.

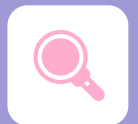

Q: Em đủ điều kiện trúng tuyển cả NV1 và NV2 em đã đăng ký trong hồ sơ, giờ em có thể đổi NV2 thành NV1 để đăng ký xét tuyển theo nguyện vọng này được không?

⇒ Hiện nay đã hết thời gian thay đổi thông tin trong hồ sơ xét tuyển sớm. Em có thể lựa chọn đăng ký nguyện vọng theo NV em đã trúng tuyển có điều kiện hoặc sử dụng kết quả thi THPT để lựa chọn các ngành khác mà em yêu thích.

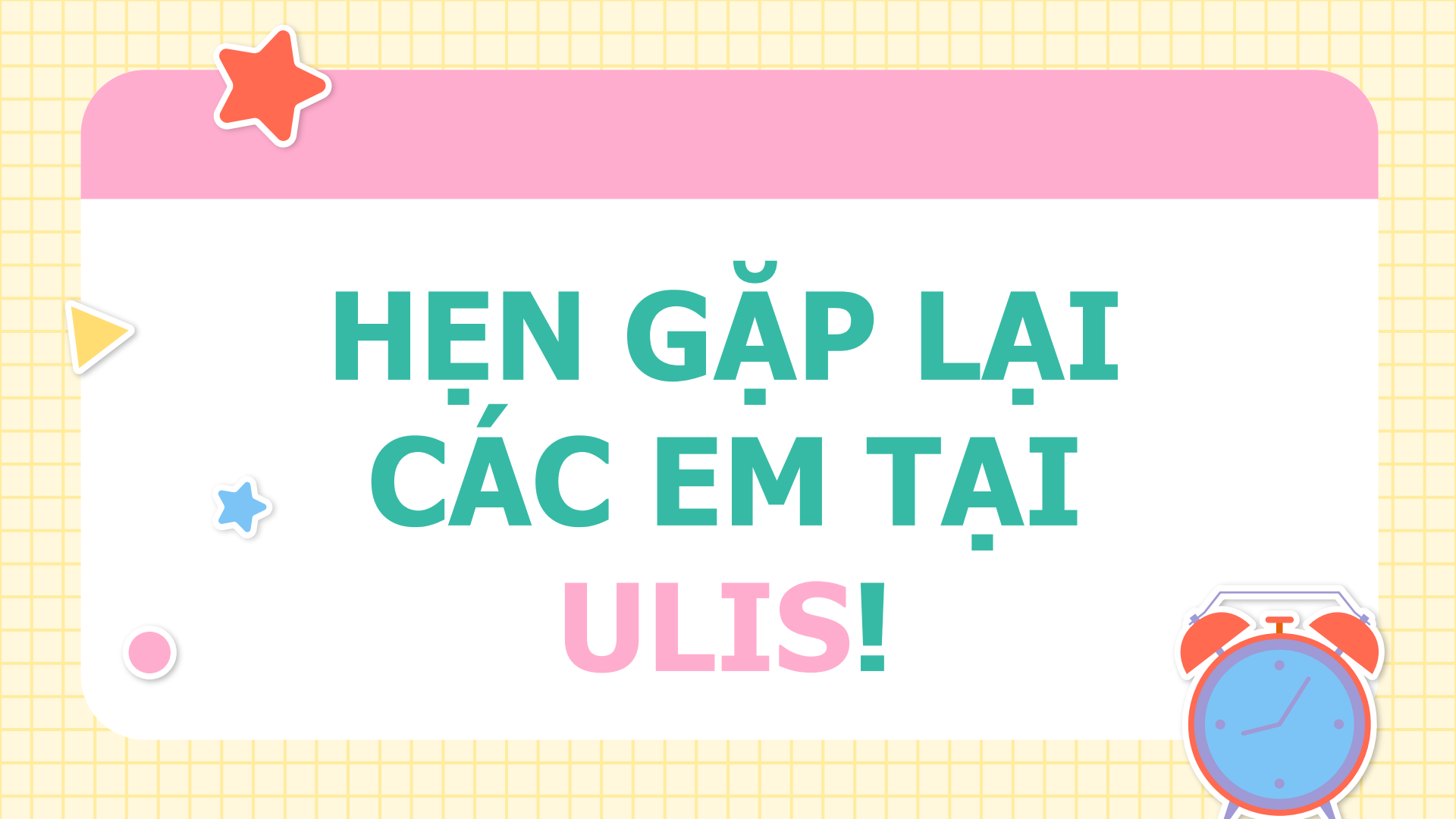